## How to use Satellite CSV. v2

From CPS version 3.08 for 878/878IIPlus From CPS version 1.07 for 168

Via the CPS open - Satellite Data Updating

- 1. Select your Satellite Http Url
- 2. Click on Http Download

Via the main window you can edit your SATs (Or you can edit the CSV after export)

3. Click on - Export CSV - save the CSV

Now you can edit the CSV if you want.

## How to use the CSV

Always best to close the CPS and open again.

- a. Click on Load CSV Open saved CSV
- b. Select your Satellite Http Url (Should be the same as No1)
- c. Click on Http CSV Update
- d. Click on Write Data to Radio

This will only update the TLE\_LINE1 and TLE\_LINE2.

The SAT Telemetry Data.

Now you can use the CSV as your template for the SATs you wish to use.

If the SAT is listed in the main window, you can also add Frequencies, add or remove CTC etc, to meet your needs.

You can not add new SATs that are not listed as the Telemetry Data will not be added or updated.

If you run into any issues, or things do not look correct. Restart the CPS and start over.

http://tiny.cc/AnytoneDMR